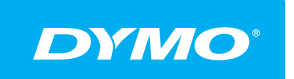

# LabelManager<sup>®</sup> Wireless PnP GEBRUIKERSHANDLEIDING

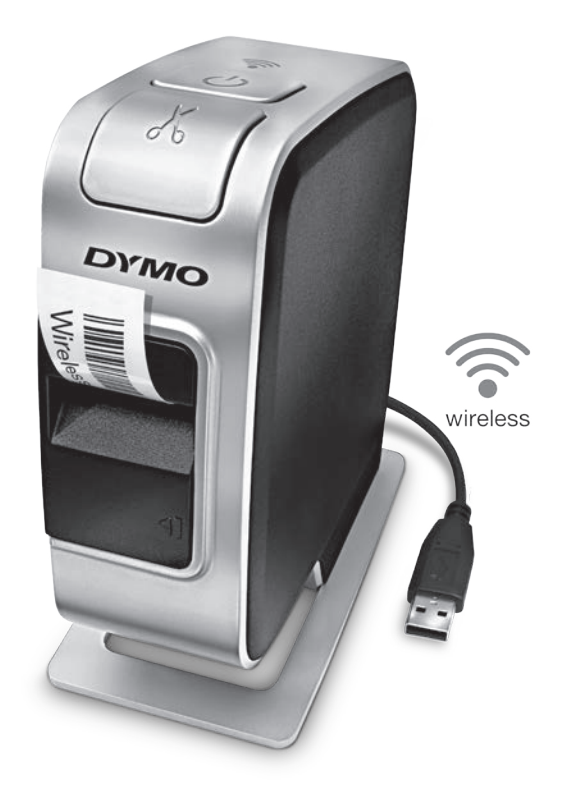

dymo.com

# Copyright

© 2013 Newell Rubbermaid Europe, LLC. Alle rechten voorbehouden.

Niets in dit document of deze software mag in enige vorm of op enigerlei wijze worden verveelvoudigd of openbaar gemaakt noch worden vertaald in een andere taal zonder voorafgaande schriftelijke toestemming van Newell Rubbermaid Europe, LLC.

# Handelsmerken

DYMO, DYMO Label en LabelManager zijn gedeponeerde handelsmerken in de VS en andere landen. Alle andere handelsmerken zijn het eigendom van hun respectievelijke eigenaren.

# Inhoud

#### 4 Informatie over uw nieuwe labelmaker

4 De labelmaker registreren

#### 5 Vertrouwd raken met de labelmaker

- 6 Aan-uittoets
- 6 Powerstatuslampje
- 6 Statuslampje draadloze werking
- 6 Reset

#### 7 Aan de slag

- 7 De stroom aansluiten
- 7 De accu plaatsen
- 7 De accu verwijderen
- 8 De accu opladen
- 9 De labelcassette plaatsen

#### 10 De labelmaker gebruiken als lokale printer

- 10 De labelmaker aansluiten op een pc
- 10 De ingebouwde software opstarten
- 11 De labelmaker ontkoppelen van een pc
- 11 Labels afdrukken met de ingebouwde software
- 11 Een afbeelding vastleggen en invoegen
- 12 De functie Automatisch afsnijden gebruiken

#### 12 De labelmaker gebruiken als netwerkprinter

- 12 De labelmaker instellen op een draadloos netwerk
- 14 De labelmaker instellen met behulp van methode Standaard
- 15 De labelmaker instellen met behulp van methode Geavanceerd
- 15 Instellingen voor draadloze verbinding bekijken
- 16 DYMO Label-software downloaden en installeren
- 17 De labelmaker toevoegen als een draadloze printer

#### 18 Info DYMO Label-software

- 18 De energiestatus van de labelmaker
- 19 Onderhoud van de labelmaker

#### 20 Problemen oplossen

- 20 Algemeen
- 21 Draadloze werking
- 23 Feedback over de documentatie
- 23 Milieutechnische informatie
- 24 Veiligheidsmaatregelen voor de oplaadbare lithium-polymeeraccu

# Informatie over uw nieuwe labelmaker

U kunt met de DYMO<sup>®</sup> LabelManager Wireless PnP, elektronische labelmaker, een ruim assortiment zelfklevende kwaliteitslabels maken. U hebt bij het afdrukken van de labels de keuze uit een groot aantal lettertypen, tekengrootten en tekenstijlen. De labelmaker maakt gebruik van DYMOD1-labelcassettes in breedtes van 6 mm (1/4 inch), 9 mm (3/8 inch, 12 mm (1/2 inch), 19 mm (3/4 inch) of 24 mm (1 inch). Labels zijn in een groot assortiment kleuren verkrijgbaar.

Ga naar **www.dymo.com** voor informatie over waar u labels en accessoires kunt kopen voor de labelmaker.

U kunt de labelmaker gebruiken als een lokale printer aangesloten op uw pc met een USB-kabel of als een printer op een draadloos netwerk. Zie **De labelmaker** gebruiken als lokale printer op pagina 10 en **De labelmaker gebruiken als** netwerkprinter op pagina 12 voor meer informatie.

# De labelmaker registreren

Ga naar **www.dymo.com/register**, als u de labelmaker online wilt registreren. Tijdens het registratieproces hebt u het serienummer nodig dat u boven de labelcassette in de labelmaker kunt vinden. Zie Afbeelding 1 op pagina 5.

Registratie van de labelmaker levert u de volgende voordelen op:

- Een jaar extra garantie
- Meldingen van gratis software-upgrades via e-mail
- U krijgt speciale aanbiedingen en aankondigingen van nieuwe producten

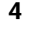

# Vertrouwd raken met de labelmaker

Maak uzelf vertrouwd met de functies die in de volgende afbeelding zijn weergegeven.

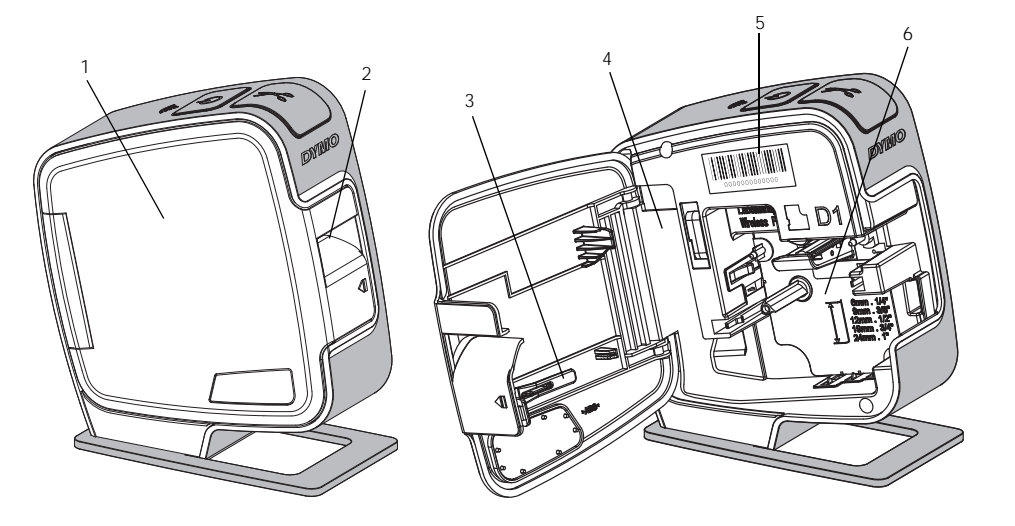

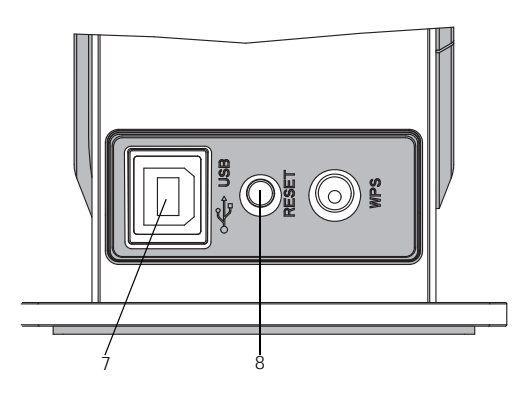

Achteraanzicht

5

7

8

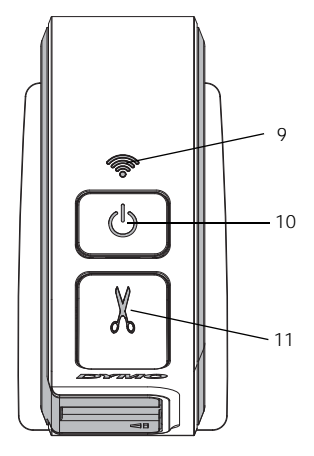

Bovenaanzicht

Statuslampje draadloze werking

# Afbeelding 1

- 1 Zijdeksel
- 2 Gleuf voor uitvoer labels 6
- 3 Reinigingshulpmiddel
- 4 Batterijcompartiment
- Serienummer label 9
- Labelcompartiment 10 Powerknop/statuslampje
- USB-poort **11**
- Resetknop
- 11 Snijblad

# Aan-uittoets

Met de knop (<sup>1</sup>) zet u de labelmaker aan en uit.

#### Powerstatuslampje

(<sup>1</sup>) De Power-LED laat zien of de labelmaker aan of uit staat.

| Statuslampje      | Aan-/uitstatus                                                                                                |
|-------------------|----------------------------------------------------------------------------------------------------|
| Uit               | De labelmaker staat uit of accu is nog aan het opladen als<br>de labelmaker op een stopcontact is aangesloten |
| Knippert langzaam | De labelmaker staat aan en de accu is aan het opladen                                                         |
| Knippert snel     | De labelmaker staat aan en er is een fout opgetreden                                                          |
| Ononderbroken     | De labelmaker staat aan en de accu is niet aan het opladen                                                    |

Als de labelmaker aan staat maar niet is aangesloten op de stroomvoorziening, blijft het statuslampje aan, maar gedimd.

# Statuslampje draadloze werking

De LED voor draadloze werking toont de netwerkstatus van de labelmaker.

| Statuslampje      | De status van de labelmaker                                         |
|-------------------|---------------------------------------------------------------------|
| Uit               | De labelmaker is niet aangesloten op een draadloos<br>netwerk       |
| Knippert langzaam | De labelmaker is verbinding aan het maken met een draadloos netwerk |
| Knippert snel     | De labelmaker wordt geregistreerd op een draadloos netwerk          |
| Ononderbroken     | De labelmaker is verbonden met een draadloos netwerk                |

## Reset

Met de knop Reset kunt u de standaardwaarden van de printer herstellen. Bij het resetten van de printer gaan alle actieve instellingen verloren, inclusief de instellingen voor draadloze werking. Druk alleen op deze knop als u alle huidige gegevens op de labelmaker wilt wissen. U kunt de Resetknop indrukken met een dun voorwerp zoals de punt van een pen of een potlood.

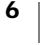

# Aan de slag

Ga volgens de instructies te werk om de labelmaker te installeren.

# De stroom aansluiten

De labelmaker wordt van stroom voorzien door een LiPo-accu (Lithium-Polymeer).

Laad voor de beste prestaties de accu volledig op voordat u gebruik maakt van de labelmaker.

## De accu plaatsen

De accu die met de labelmaker wordt meegeleverd is gedeeltelijk opgeladen. U krijgt de beste resultaten als u de accu volledig laat opladen voordat u de labelmaker voor het eerst gebruikt.

Controleer of de USB-kabel losgekoppeld is voordat u de LiPobatterij vastneemt.

## De accu plaatsen

Drukken en trekken Afbeelding 2

BB B BB

- 1 Druk op **√**, en trek vervolgens het zijdeksel van de labelmaker naar buiten om de labelmaker te openen.
- 2 Plaats de accu in het batterijcompartiment volgens de afbeelding in Afbeelding 2.
- 3 Sluit het zijdeksel van de labelmaker.

Nergeet niet de veiligheidsmaatregelen over de LiPo te lezen op pagina 24.

# De accu verwijderen

Verwijder de accu als de labelmaker langer dan zeven dagen niet wordt gebruikt.

Controleer of de USB-kabel losgekoppeld is voordat u de LiPo-accu vastneemt.

# De accu verwijderen

- 1 Druk op **(**], en trek vervolgens het zijdeksel van de labelmaker naar buiten om de labelmaker te openen.
- 2 Verwijder de accu uit het accucompartiment.

Vergeet niet de veiligheidsmaatregelen over de LiPo te lezen op pagina 24.

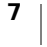

### De accu opladen

Gebruik de meegeleverde USB-kabel om de accu in de labelmaker op te laden. De accu wordt via de USB opgeladen door middel van de meegeleverde muuradapter of via een USB-poort met stroomvoorziening op de pc. Gebruik uitsluitend de meegeleverde USB-kabel en muuradapter voor de labelmaker.

Als de labelmaker is aangesloten op een USB-poort zonder stroomvoorziening, zoals op sommige Mac-toetsenborden of een USB-hub zonder

stroomvoorziening, kan deze niet worden geladen en mogelijk niet goed werken.

Bij aansluiting op de muuradapter duurt volledig opladen van de accu ongeveer twee en een half uur en bij aansluiting op een USB-poort met stroomvoorziening op een pc ongeveer acht uur.

Laad voor de beste prestaties de accu volledig op voordat u gebruik maakt van de labelmaker.

Nergeet niet de veiligheidsmaatregelen over de LiPo te lezen op pagina 24.

## De accu opladen met de muuradapter

- 1 Sluit de USB-kabel aan op de USB-poort aan de achterkant van de labelmaker.
- 2 Sluit het andere uiteinde van de USB-kabel aan op de muuradapter.
- 3 Steek de muuradapterstekker in een stopcontact.
- 4 Als de labelmaker uitgeschakeld is, drukt u op de powerknop om de labelmaker aan te zetten en de accu te beginnen laden.

Het powerstatuslampje knippert langzaam, wat aangeeft dat de accu aan het opladen is. De accu blijft opladen, ook als u de labelmaker uit zet.

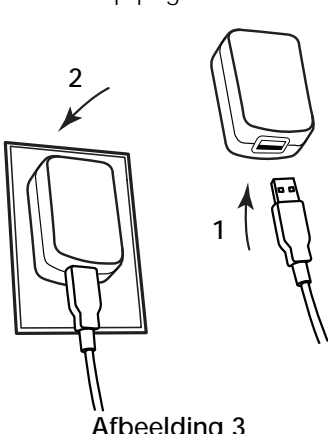

Afbeelding 3

De muuradapter wordt alleen gebruikt voor het opladen van de accu; de muuradapter kan niet gebruikt worden om de labelmaker van stroom te voorzien als de accu's niet zijn geplaatst.

### De accu laden via een pc

- 1 Sluit de USB-kabel aan op de USB-poort aan de achterkant van de labelmaker.
- 2 Sluit het andere uiteinde van de USB-kabel aan op een USB-poort met stroomvoorziening op een pc.
- 3 Als de pc niet aan staat, zet u hem aan.

Als de pc uit staat of in slaapmodus is, wordt de accu niet opgeladen.

4 Als de labelmaker uitgeschakeld is, drukt u op de powerknop om de labelmaker aan te zetten en de accu te beginnen laden.

Het powerstatuslampje knippert langzaam, wat aangeeft dat de accu aan het opladen is. De accu blijft opladen, ook als u de labelmaker uit zet.

U kunt de labelmaker niet gebruiken als een draadloze netwerkprinter als de labelmaker aangesloten is op een USB-poort op een pc. Zie De labelmaker instellen op een draadloos netwerk op pagina 12 voor informatie over hoe u de labelmaker kunt instellen als draadloze printer.

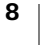

# De labelcassette plaatsen

De labelmaker gebruikt DYMO D1-label cassettes. Op **www.dymo.com** kunt u vinden waar u extra labelcassettes kunt kopen.

## De labelcassette plaatsen

- 1 Druk op **(**], en trek vervolgens het zijdeksel van de labelmaker naar buiten om de labelmaker te openen. Zie Afbeelding 4.
- 2 Zorg ervoor dat de tape en het lint strak rond de opening van de cassette zitten en dat de tape tussen de tapegeleiders loopt. Zie Afbeelding 4.

Indien nodig kunt u de spoel rechtsom draaien om het lint aan te spannen.

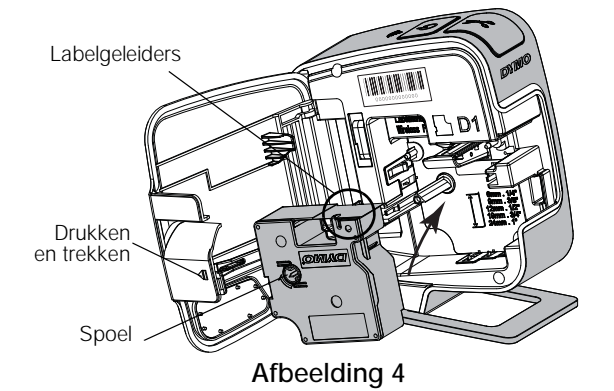

3 Druk stevig op de cassette zodat deze op haar plaats klikt. Zie Afbeelding 5.

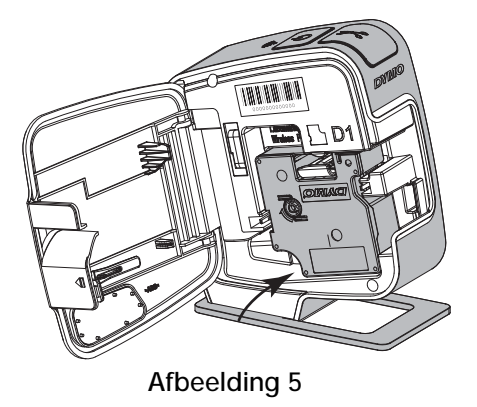

4 Sluit het zijdeksel van de labelmaker.

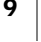

# De labelmaker gebruiken als lokale printer

U kunt de labelmaker gebruiken als een lokale printer aangesloten op een USBpoort met stroomvoorziening op een pc. U hoeft geen extra software of stuurprogramma's te installeren om de labelmaker te gebruiken als lokale printer.

U kunt de labelmaker niet gebruiken als een draadloze netwerkprinter als de labelmaker aangesloten is op een USB-poort op een pc.

# De labelmaker aansluiten op een pc

U kunt uw labelmaker aansluiten op een pc via de USB-poort op de achterkant van de labelmaker.

# De labelmaker aansluiten op een pc

- 1 Sluit de USB-kabel aan op de USB-poort aan de achterkant van de labelmaker.
- 2 Sluit het andere uiteinde van de USB-kabel aan op een USB-poort met stroomvoorziening op een pc.

De labelmaker moet zijn aangesloten op een USB-poort met stroomvoorziening. Als de labelmaker is aangesloten op een USB-poort zonder stroomvoorziening, zoals op sommige Mac-toetsenborden of een USB-hub zonder stroomvoorziening, kan deze niet worden geladen en mogelijk niet goed werken.

# De ingebouwde software opstarten

De ingebouwde software bevindt zich in de labelmaker zelf, er is geen installatie vereist.

#### U start als volgt de software op voor Windows<sup>®</sup>

- Druk indien nodig op de power-knop om de labelmaker aan te zetten. Afhankelijk van de instellingen van Windows AutoRun of AutoPlay, kan de software automatisch starten.
- 2 Als de software niet automatisch opstart, doet u het volgende:
  - Als het dialoogvenster AutoRun of AutoPlay wordt weergegeven, volgt u de instructies op het scherm om de software 2 DYMO Label Light te starten.
  - Als het AutoRun- of AutoPlay-dialoogvenster niet verschijnt, gaat u naar Mijn Computer->DYMO W-PNP, en vervolgens klikt u op JYMO Label Light.exe.

#### U start als volgt de software op voor Mac OS®

- Druk indien nodig op de power-knop om de labelmaker aan te zetten.
   Het DYMO Wireless PnP volume verschijnt op uw bureaublad.
- 2 Dubbelklik op DYMO W-PNP om het volume te openen.
- 3 Dubbelklik op 🛃 om de software op te starten.

# De labelmaker ontkoppelen van een pc

#### De labelmaker ontkoppelen van een pc

- 1 (Alleen Mac) Sleep het DYMO W-PNP volume naar de prullenbak.
- 2 Druk op de power-knop om de labelmaker uit te zetten.
- 3 Ontkoppel de USB-kabel van de pc.

## Labels afdrukken met de ingebouwde software

Op de volgende afbeelding zijn een aantal functies van de ingebouwde software weergegeven.

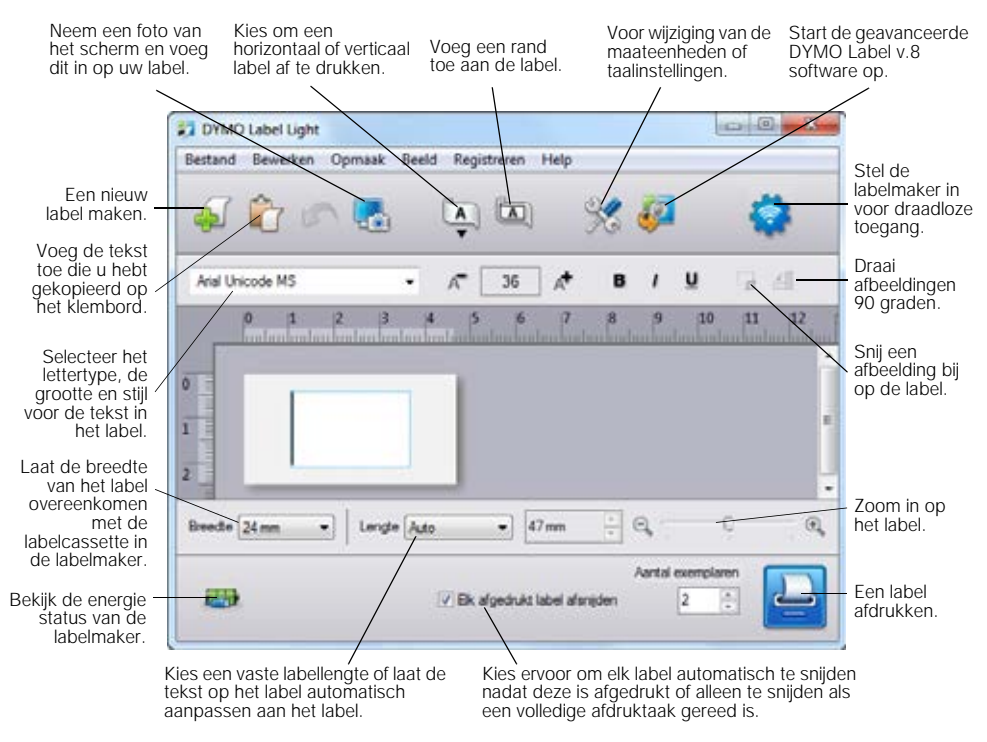

#### Een label afdrukken

- 1 Klik eenmaal op het label in het gedeelte voor bewerken en typ tekst in.
- 2 Klik op 🛄 om een label af te drukken.

#### Een afbeelding vastleggen en invoegen

U kunt snel een afbeelding maken van een scherm en deze toevoegen aan een label.

# U gaat als volgt te werk om een afbeelding van een scherm vast te leggen en in te voegen

- 1 Klik op 🛃 de werkbalk.
- 2 Sleep de cursor om een selectievak te tekenen rond de zone die u wilt kopiëren.

De geselecteerde zone wordt ingevoegd op het label.

#### De functie Automatisch afsnijden gebruiken

Bij het afdrukken van meerdere labels wordt elk label afgesneden voordat het volgende label wordt afgedrukt. U kunt deze functie uitschakelen, zodat meerdere labels ononderbroken worden afgedrukt met een scheidingslijn tussen elk label.

De labelmaker snijdt altijd automatisch nadat het laatste label is afgedrukt.

#### U schakelt als volgt de functie uit voor automatisch afsnijden

• Wis het vak Elk label na afdrukken afsnijden.

# De labelmaker gebruiken als netwerkprinter

U kunt de labelmaker gebruiken als netwerkprinter op uw draadloos netwerk.

U hebt een netwerk met een draadloze router of toegangspunt nodig om uw labelmaker te kunnen gebruiken als een draadloze netwerkprinter. Er is geen ondersteuning voor ad hoc draadloze communicatie (van apparaat naar apparaat).

U gaat als volgt te werk als u de labelmaker wilt gebruiken als draadloze printer op een netwerk:

- 1 Stel de printer in met het hulpprogramma Draadloze verbinding instellen in de ingebouwde software.
- 2 Ontkoppel de printer van de computer, en sluit de printer aan op een stopcontact met de muuradapter.
- **3** Download en installeer DYMO Label v8.5 of later op elke computer die op de printer wil afdrukken.
- 4 Voeg de printer op elke computer toe als draadloze printer.
- 5 Ontwerp en druk labels af met DYMO Label-software.

U krijgt de beste resultaten als u de printer zo dicht mogelijk bij de router of het toegangspunt plaatst met zo min mogelijk obstakels er tussen. Door grote voorwerpen en muren tussen de printer en de router, net als interferentie van andere elektronische apparaten, kan de printer slechter werken.

# De labelmaker instellen op een draadloos netwerk

Voordat u de labelmaker instelt, moet u de verbindingsmethode bepalen voor aansluiting op uw draadloze netwerk.

De labelmaker slaat maar één configuratie tegelijkertijd op voor een draadloos netwerk. Telkens wanneer de printer van het ene naar een ander netwerk wordt overgebracht, moet u de labelprinter opnieuw instellen.

Bij de instelling van de labelmaker op een draadloos netwerk hebt u mogelijk het MAC-adres of hostnaam nodig. U kunt deze gegevens vinden op de sticker op de onderzijde van de labelmaker.

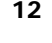

De volgende types verificatie en codering zijn ondersteund voor instelling van de printer op een draadloos netwerk.

| Verificatietype  | Coderingstype  |
|------------------|----------------|
| Openen           | Geen           |
|                  | WEP 64         |
|                  | WEP 128        |
| Gedeeld          | WEP 64         |
|                  | WEP 128        |
| WPA-persoonlijk  | TKIP           |
|                  | AES            |
| WPA2-persoonlijk | TKIP           |
|                  | AES            |
| WPA-Enterprise   | PEAP/MS-CHAPV2 |
| WPA2-Enterprise  | PEAP/MS-CHAPV2 |

Raadpleeg de documenten die bij de router of toegangspunt zijn geleverd voor informatie over de ondersteunde verbindingsmethodes.

| Verbindingsmethode | Beschrijving                                                                                                    |
|--------------------|----------------------------------------------------------------------------------------------------|
| Standaard          | Gebruik deze methode als u het hulpmiddel voor<br>draadloze instelling wil gebruiken om uw netwerk<br>automatisch te detecteren. Uw netwerk wordt<br>automatisch gedetecteerd en u wordt verzocht om uw<br>veiligheidsinformatie in te geven.<br>Zie De labelmaker instellen met behulp van<br>methode Standaard. |
| Geavanceerd        | Gebruik deze methode als u alle netwerkinformatie<br>handmatig wil invoeren. Het hulpmiddel voor draadloze<br>instellingen zal uw netwerk niet automatisch<br>detecteren.                                                                                                    |
|                    | Gebruik deze methode alleen als u alles over het<br>draadloze netwerk weet of als een of alle andere<br>methodes mislukken.                                                                                                    |
|                    | Zie De labelmaker instellen met behulp van<br>methode Geavanceerd.                                                                                                    |

#### U kunt als volgt de printer instellen op een draadloze netwerk

- 1 Sluit één uiteinde van de USB-kabel aan op de USB-poort aan de achterkant van de labelmaker.
- 2 Sluit het andere uiteinde van de USB-kabel aan op een beschikbare USBpoort op uw computer.
- 3 Druk indien nodig op de power-knop om de labelmaker aan te zetten.
- 4 Start de ingebouwde software.

## Zie De ingebouwde software opstarten op pagina 10.

5 Klik op 🧱 op de softwarewerkbalk.

Het installatieprogramma voor draadloze werking start op.

- 6 Selecteer een van de volgende verbindingsmethoden:
  - Standaard Zie De labelmaker instellen met behulp van methode Standaard.
  - Geavanceerd Zie De labelmaker instellen met behulp van methode Geavanceerd.
- 7 Volg de instructies in het hulpprogramma om de labelmaker op het draadloze netwerk in te stellen.

6.0

Statuslampje

draadloze werking

Het lampje voor draadloze werkingsstatus boven op de labelmaker wordt ononderbroken blauw als de labelmaker verbonden is met een draadloos netwerk.

U kunt de labelmaker niet gebruiken als een draadloze netwerkprinter als de labelmaker aangesloten is op een USB-poort op een pc.

# De labelmaker instellen met behulp van methode Standaard

Als u de printer configureert met de standaardmethode, detecteert het hulpprogramma Draadloze verbinding instellen automatisch uw netwerk en vraagt u om de beveiligingsgegevens handmatig in te voeren.

## U kunt als volgt de labelmaker instellen met behulp van de standaardmethode

1 In het hulpprogramma Draadloze verbinding instellen klikt u op Standaard.

Er wordt een lijst weergegeven met alle gedetecteerde netwerken. Dit kan tot twee minuten vergen.

- 2 Gebruik een van de volgende opties:
  - Als uw netwerk in de lijst is vermeld, selecteert u het netwerk en klikt op Volgende.
  - Als uw netwerk niet in de lijst is vermeld, selecteert u Netwerk niet in bovenstaande lijst, u klikt op Volgende, en typt vervolgens de naam van uw netwerk in het veld Netwerknaam (SSID).
- 3 Typ de vereiste beveiligingsgegevens in de daarvoor bestemde velden, en klik daarna op Volgende.

Afhankelijk van het gebruikte beveiligingstype op het draadloze netwerk, kunt u een certificatiebestand, wachtwoordzin of andere gegevens nodig hebben. Neem contact op met uw netwerkbeheerder als u hulp nodig hebt om deze gegevens te vinden.

- 4 Na voltooiing van de draadloze verbinding, klikt u op een van het volgende:
  - Ja, nu downloaden en installeren als u het hulpprogramma wilt afsluiten en de DYMO Label-software wilt downloaden en installeren.
  - Nee, afsluiten als u het hulpprogramma wilt afsluiten en de DYMO Labelsoftware later wilt installeren.

N

1

- U kunt de labelmaker niet gebruiken als een draadloze netwerkprinter als de labelmaker aangesloten is op een USB-poort op een pc.
- 5 Ontkoppel de labelmaker van de computer.

Zie De labelmaker ontkoppelen van een pc op pagina 11.

6 Zet de labelmaker op een goed toegankelijke locatie.

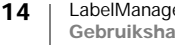

- 7 Sluit de USB-kabel aan op de muuradapter en steek vervolgens de muuradapterstekker in een stopcontact.
- 8 Druk indien nodig op de power-knop om de printer aan te zetten.

## De labelmaker instellen met behulp van methode Geavanceerd

Stel de labelmaker in met de methode Geavanceerd als u alle netwerkgegevens handmatig wilt opgeven. Het hulpmiddel voor draadloze instellingen zal uw netwerk niet automatisch detecteren.

Gebruik deze methode alleen als u alles over het draadloze netwerk weet of als een of alle andere methodes mislukken.

# U kunt als volgt de labelmaker instellen met behulp van de methode Geavanceerd

- 1 In het hulpprogramma Draadloze verbinding instellen klikt u op Geavanceerd.
- 2 Typ de naam van uw netwerk in het veld Netwerknaam (SSID).
- 3 Typ de vereiste gegevens in de daarvoor bestemde velden op het tabblad **Beveiliging**.
- Afhankelijk van het gebruikte beveiligingstype op het draadloze netwerk, kunt u een certificatiebestand, wachtwoordzin of andere gegevens nodig hebben. Neem contact op met uw netwerkbeheerder als u hulp nodig hebt om deze gegevens te vinden.
- 4 Selecteer het tabblad **IP-adres** en typ de vereiste gegevens in de daarvoor bestemde velden.
- 5 Klik op Volgende.
- 6 Na voltooiing van de draadloze verbinding, klikt u op een van het volgende:
  - Ja, nu downloaden en installeren als u het hulpprogramma wilt afsluiten en de DYMO Label-software wilt downloaden en installeren.
  - Nee, afsluiten als u het hulpprogramma wilt afsluiten en de DYMO Labelsoftware later wilt installeren.

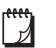

7

U kunt de labelmaker niet gebruiken als een draadloze netwerkprinter als de labelmaker aangesloten is op een USB-poort op een pc.

7 Ontkoppel de labelmaker van de computer.

Zie De labelmaker ontkoppelen van een pc op pagina 11.

- 8 Zet de labelmaker op een goed toegankelijke locatie.
- 9 Sluit de USB-kabel aan op de muuradapter en steek vervolgens de muuradapterstekker in een stopcontact.

**10** Druk indien nodig op de power-knop om de printer aan te zetten.

### Instellingen voor draadloze verbinding bekijken

U kunt de instellingen van de draadloze verbinding voor de labelmaker bekijken in de ingebouwde software.

#### U kunt als volgt de instellingen voor de draadloze verbinding bekijken

- 1 Sluit één uiteinde van de USB-kabel aan op de USB-poort aan de achterkant van de labelmaker.
- 2 Sluit het andere uiteinde van de USB-kabel aan op een beschikbare USBpoort op uw computer.

- 3 Druk indien nodig op de power-knop om de labelmaker aan te zetten.
- 4 Start de ingebouwde software.

Zie **De ingebouwde software opstarten** op pagina 10.

5 Klik op 🧑 op de softwarewerkbalk.

Het installatieprogramma voor draadloze werking start op.

6 Klik op Geavanceerd.

De huidige instellingen van de draadloze verbinding voor de labelmaker worden weergegeven.

# DYMO Label-software downloaden en installeren

Om de labelmaker te kunnen gebruiken op een draadloze netwerkverbinding, moet u DYMO Label-software versie 8.5 of later installeren op elke computer die draadloos toegang moet hebben tot de labelmaker.

## U installeert de software als volgt op een Windows®-systeem

- 1 Download DYMO Label-softwareversie 8.5 of later van de ondersteuningspagina op de DYMO-website **www.dymo.com**.
- 2 Sluit alle open Microsoft Office-toepassingen.
- 3 Dubbelklik op het installatiepictogram.

Na enkele seconden verschijnt het installatiescherm.

- Klik op Installeren en volg de instructies van het installatieprogramma.
   Na installatie van de software wordt u gevraagd om de printer aan te sluiten.
- 5 Zonder de printer aan te sluiten, klikt u op Voltooien.
- 6 Dubbelklik op **2** op het bureaublad om de DYMO Label-software te starten, en voeg de draadloze netwerkprinter toe. Zie **De labelmaker** toevoegen als een draadloze printer.

## De software installeren op een Mac OS®-systeem

- 1 Download DYMO Label-softwareversie 8.5 of later van de ondersteuningspagina op de DYMO-website **www.dymo.com**.
- 2 Dubbelklik op het installatiepictogram en volg de instructies op het scherm. Na installatie van de software wordt u gevraagd om de printer aan te sluiten.
- 3 Zonder de printer aan te sluiten, klikt u op Voltooien.
- 4 Dubbelklik op **2** op het bureaublad om de DYMO Label-software te starten, en voeg de draadloze netwerkprinter toe. Zie **De labelmaker toevoegen als een draadloze printer**.

# De labelmaker toevoegen als een draadloze printer

Om de labelmaker te kunnen gebruiken over een draadloze netwerkverbinding, moet u de printer toevoegen aan de computer.

## U kunt als volgt de labelmaker toevoegen aan uw computer

1 Dubbelklik op **1** op het bureaublad om de DYMO Label-software te starten.

Als er geen andere DYMO Label-printers zijn geïnstalleerd, wordt er een venster weergegeven waarin u wordt gevraagd of u een DYMO Label-printer of een netwerkprinter wilt toevoegen.

- 2 Gebruik een van de volgende opties:
  - Als dit de eerste DYMO-labelprinter is die wordt geïnstalleerd op de pc, klikt u op **Ja** als de software u vraagt om de labelmaker toe te voegen als een draadloze printer.
  - Als er al een DYMO-labelprinter geïnstalleerd is op de computer, kiest u **Netwerkprinter toevoegen** in het menu **Bestand**.

Het hulpprogramma Netwerkprinter toevoegen wordt gestart.

3 Volg de instructies in het hulpprogramma **Netwerkprinter toevoegen** om de labelmaker toe te voegen aan de computer.

Als het niet lukt om de labelmaker toe te voegen aan de computer, neemt u contact op met uw netwerkbeheerder.

## Draadloos naar de labelmaker printen

- 1 Start de DYMO label software opnieuw op.
- 2 U gaat als volgt te werk als u meerdere DYMO-labelprinters hebt geïnstalleerd:
  - a Klik op de printerafbeelding in het afdrukvenster voor de DYMO Labelsoftware.

In dit venster staan alle labelprinters die op de pc zijn geïnstalleerd.

b Selecteer de labelmaker LabelManager Wireless PnP (nnnnnnnnnnn).

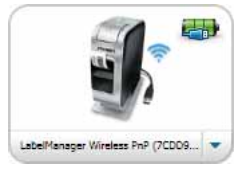

3 Klik op

om uw label af te drukken.

# Info DYMO Label-software

Op de volgende afbeelding ziet u de belangrijkste functies die beschikbaar zijn in de DYMO Label -software.

|                                                                                                    | Een recent gebruikte indeling toepassen op een label.                                                                                                    | Een opname maken van een deel van het<br>scherm om in te voegen op een label. |
|----------------------------------------------------------------------------------------------------|----------------------------------------------------------------------------------------------------|-------------------------------------------------------------------------------|
| Visueel een<br>labeltype kiezen<br>en indelingen                                                        | Inter 200, or                                                                                                    |                                                                               |
| toepassen.                                                                                              | Labellars                                                                                                    |                                                                               |
| Tekst, adressen,<br>afbeeldingen,<br>vormen, lijnen,<br>streepjescodes,<br>datums en<br>tollors invogen | • Not contraction         •           • Not contraction         •           • Not contraction         • | on belat in to some                                                           |
| Uw favoriete                                                                                            |                                                                                                    |                                                                               |
| andere gegevens<br>opslaan in het<br>Adresboek; de<br>gegevens<br>automatisch                           |                                                                                                    | - (ma)                                                                        |
| invoegen op het<br>label.                                                                               |                                                                                                    | Aldrukken                                                                     |
|                                                                                                    | Een labelmaker selecteren Be voor het afdrukken van labels. van                                                                                                    | kijk de energie status Een label<br>n de labelmaker. afdrukken.               |

Raadpleeg de online Help of de *DYMO Label gebruikershandleiding* voor volledige details over het gebruik van de software.

Vanuit het Help-menu in de DYMO Label software, kunt u het volgende bekijken:

- DYMO Label-help
- Gebruikershandleiding voor DYMO Label
- Gebruikershandleiding LabelManager Wireless PnP

# De energiestatus van de labelmaker

De status van de labelmaker wordt weergegeven in het venster van de ingebouwde software of de DYMO Label-software. In de volgende tabel zijn de mogelijke statussen vermeld van de labelmaker.

| <b></b>  | Labelmaker is aangesloten en accu wordt opgeladen             |
|----------|---------------------------------------------------------------|
|          | Labelmaker is aangesloten en accu wordt niet opgeladen        |
| *        | Labelmaker is niet aangesloten of staat uit                   |
| <b>*</b> | Labelmaker is aangesloten en er is een probleem met de accu's |

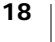

# Onderhoud van de labelmaker

Uw labelmaker is ontworpen om u lang en probleemloos van dienst te zijn zonder veel onderhoud nodig te hebben. Reinig uw labelmaker regelmatig zodat deze goed blijft functioneren. Maak het snijblad altijd schoon wanneer u de labelcassette vervangt.

# Het snijblad reinigen

- Druk op vervolgens het zijdeksel van de labelmaker naar buiten om de labelmaker te openen.
- 2 Verwijder de labelcassette.
- 3 Houd de powerknop ingedrukt.
- 4 Terwijl u powerknop ingedrukt houdt, drukt u op de snijknop en laat deze weer los om het snijblad te bewegen.

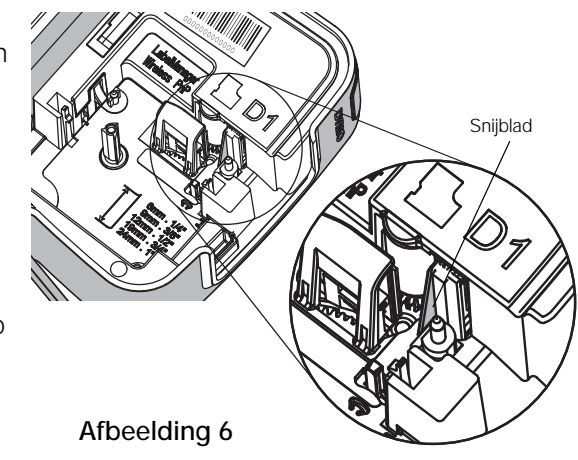

- Herhaal stap 3 tot het snijblad is blootgesteld. Zie Afbeelding 6.
- 6 Laat de powerknop los.
- 7 Maak beide kanten van het mes schoon met een in alcohol gedrenkt watje.
- Het snijblad is bijzonder scherp. Wees voorzichtig als u het snijblad schoonmaakt.
- 8 Na het schoonmaken van het snijmes, drukt u op de snijknop en laat hem weer los om het snijblad terug te zetten in de oorspronkelijke positie.

# De printkop reinigen

∕!∖

- 1 Druk op **(**], en trek vervolgens het zijdeksel van de labelmaker naar buiten om de labelmaker te openen.
- 2 Verwijder de labelcassette.
- 3 Gebruik een kleine, zachte borstel of wattenstaafje om stof en andere losse deeltjes weg te vegen van de binnenzijde van het labelcompartiment.
- 4 Pak het reinigingshulpmiddel uit de binnenzijde van het deksel.
- 5 Veeg met de beklede kant van het hulpmiddel voorzichtig de printkop schoon. Zie Afbeelding 7.

De printkop is heel delicaat, wees dus heel voorzichtig bij het reinigen.

- Reinigingshulpmidde Viroless PhP Viroless PhP Comparison Breini 14 Comparison Breini 14 Comparison Comparison
- 6 Vervang het schoonmaakstaafje, voer de labelcassette in en sluit het zijdeksel.

# **Problemen oplossen**

Lees de volgende paragrafen bij problemen met de labelmaker.

# Algemeen

Lees de volgende mogelijke oplossingen bij problemen met de labelmaker.

| Probleem/foutmelding                                                                      | Oplossing                                                                                                    |
|-------------------------------------------------------------------------------------------|----------------------------------------------------------------------------------------------------|
| Slechte afdrukkwaliteit                                                                   | <ul> <li>Sluit de oplaadadapter aan op de labelmaker om de<br/>accu op te laden. Zie De accu opladen.</li> </ul>                                                                                                    |
|                                                                                           | • Reinig de printkop. Zie Onderhoud van de labelmaker.                                                                                                    |
|                                                                                           | Controleer of de labelcassette goed op zijn plaats zit.                                                                                                    |
|                                                                                           | Vervang de labelcassette.                                                                                                    |
| Slechte snijkwaliteit                                                                     | Maak het snijblad schoon. Zie <b>Onderhoud van de</b><br>labelmaker.                                                                                                    |
| Fout labelmaker; de power-<br>LED knippert snel                                           | <ul> <li>Controleer of de labelcassette goed op zijn plaats zit, en<br/>of deze niet vastgelopen of leeg is.</li> </ul>                                                                                                    |
|                                                                                           | Controleer of de accu goed op zijn plaats zit.                                                                                                    |
|                                                                                           | Vervang de accu. Zie De accu opladen.                                                                                                    |
| Kan de labelmaker niet aan                                                                | Controleer of de accu goed op zijn plaats zit.                                                                                                    |
| zetten                                                                                    | <ul> <li>Controleer of de labelmaker is aangesloten op een USB-<br/>poort met stroomvoorziening of een werkend<br/>stopcontact.</li> </ul>                                                                                                    |
|                                                                                           | Vervang de accu. Zie De accu opladen.                                                                                                    |
| De accu heeft onvoldoende vermogen om af te drukken.                                      | Laad de accu op en druk het label opnieuw af. Zie <b>De</b> accu opladen.                                                                                                    |
| Accu laadt niet op.                                                                       | <ul> <li>Controleer of de labelmaker is aangesloten op een USB-<br/>poort met stroomvoorziening of een werkend<br/>stopcontact. Zie De accu opladen.</li> </ul>                                                                                                    |
|                                                                                           | Als de labelmaker is aangesloten op een USB-poort op<br>een computer, controleert u of de computer aan staat<br>en niet in de slaapstand staat.                                                                                                    |
| De accu is bijna leeg.                                                                    | Vervang de accu. Zie <b>De accu opladen</b> .                                                                                                    |
| Er staan twee LabelManager<br>Wireless PnP-printers vermeld<br>in de DYMO Label-software. | Als u de LabelManager Wireless PnP-printer met een USB-<br>kabel hebt aangesloten op de computer EN de printer hebt<br>toegevoegd als draadloze printer via het hulpprogramma<br>Netwerkprinter toevoegen, dan ziet u twee geïnstalleerde<br>versies van de printer: een printer aangesloten via USB en<br>een draadloze printer. Beide printers kunnen echter niet<br>tegelijkertijd actief zijn. Zorg ervoor de juiste printer te<br>kiezen in de DYMO Label-software voordat u een label<br>afdrukt. |

Voor meer hulp kunt u terecht op de website van DYMO www.dymo.com.

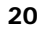

# Draadloze werking

Lees de volgende mogelijke oplossingen voor problemen met het gebruik van de labelmaker als draadloze netwerkprinter.

| Probleem/<br>foutmelding                                                                                        | Oplossing                                                                                                    |
|----------------------------------------------------------------------------------------------------|----------------------------------------------------------------------------------------------------|
| Algemene<br>problemen met<br>de draadloze<br>verbinding                                                         | <ul> <li>Controleer of de computer het meest recente stuurprogramma heeft<br/>voor de netwerkadapter. Een verouderd stuurprogramma zorgt vaak<br/>voor problemen met draadloze verbindingen.</li> </ul>                            |
|                                                                                                    | Voer het hulpprogramma Draadloze verbinding instellen uit om de<br>labelmaker in te stellen voordat u de labelmaker probeert te<br>gebruiken via een draadloze verbinding.                                                         |
|                                                                                                    | <ul> <li>Controleer of de router of het toegangspunt veilig is aangesloten op<br/>een stopcontact en of alle lampjes branden.</li> </ul>                                                                                           |
|                                                                                                    | Zet de labelmaker uit, druk op de powerknop om de labelmaker<br>weer aan te zetten, en wacht vervolgens verscheidene minuten om<br>de labelmaker weer verbinding te laten maken met het netwerk.                                   |
|                                                                                                    | Controleer of andere draadloze apparaten op het netwerk draadloos<br>toegang hebben. Als andere apparaten ook geen verbinding kunnen<br>krijgen, kan er een probleem met het netwerk zijn.                                         |
|                                                                                                    | <ul> <li>Vermijd de labelmaker boven op een elektrisch apparaat te plaatsen,<br/>zoals een computer, printer of router.</li> </ul>                                                                                                 |
|                                                                                                    | <ul> <li>Plaats de labelmaker en de router op redelijke afstand van apparaten<br/>die voor interferentie kunnen zorgen, zoals een magnetron en<br/>draadloze telefoons.</li> </ul>                                                 |
|                                                                                                    | <ul> <li>Geef de labelmaker verscheidene minuten de tijd om verbinding met<br/>het draadloze netwerk te maken.</li> </ul>                                                                                                    |
|                                                                                                    | Plaats de draadloze router, computer en labelmaker dicht bij elkaar<br>als u problemen met de draadloze verbinding aan het oplossen bent.                                                                                          |
| De LED voor<br>draadloze<br>werking brandt<br>niet                                                              | Controleer of de labelmaker aan staat en of deze is aangesloten op een<br>USB-poort op de computer. De functie voor draadloze werking wordt<br>uitgeschakeld als de labelmaker is aangesloten op een USB-poort op<br>een computer. |
| Het<br>hulpprogramma<br>Draadloze<br>verbinding<br>instellen<br>accepteert de<br>beveiligings-<br>gegevens niet | Controleer de routerinstellingen om te zien of u het juiste type hebt<br>geselecteerd voor uw netwerk.                                                                                                    |
|                                                                                                    | <ul> <li>Controleer of u de juiste code of wachtwoordzin gebruikt voor uw<br/>netwerk.</li> </ul>                                                                                                    |
|                                                                                                    | <ul> <li>Voer het hulpprogramma Draadloze verbinding instellen opnieuw uit<br/>en selecteer het juiste netwerk.</li> </ul>                                                                                                    |

| Probleem/<br>foutmelding                                                                                    | Oplossing                                                                                                    |
|----------------------------------------------------------------------------------------------------|----------------------------------------------------------------------------------------------------|
| Het<br>hulpprogramma<br>Draadloze<br>verbinding<br>instellen<br>detecteert het<br>draadloze<br>netwerk niet | <ul> <li>Controleer of de router is ingesteld om de naam van het draadloze netwerk uit te zenden. Als u deze informatie liever niet uitzendt, kunt u de labelmaker instellen met behulp van de methode Geavanceerd. U kunt de router ook instellen op tijdelijk uitzenden van de informatie, en deze functie weer uitschakelen nadat de labelmaker is ingesteld op het netwerk.</li> <li>Stel de antenne op de router bij door deze in een andere richting te laten wijzen.</li> <li>Controleer de netwerknaam op een ander apparaat dat is aangesloten op het netwerk.</li> <li>Controleer of de labelmaker binnen het bereik van de draadloze router staat.</li> </ul> |
|                                                                                                    | Controleer of er elektromagnetische interferentie is in de buurt van<br>uw netwerk. Interferentie kan worden veroorzaakt door Bluetooth-<br>apparaten, grote motoren (in een huishoudapparaten zoals<br>koelkasten bijvoorbeeld), magnetrons, draadloze telefoons,<br>betonnen muren, metalen deuren en vele andere<br>interferentiebronnen. U kunt eventuele interferentie elimineren door<br>de computer en labelmaker dichter bij de draadloze router of het<br>toegangspunt te plaatsen.                                                                                                    |
| De labelmaker<br>verliest de                                                                                | <ul> <li>Controleer of de labelmaker binnen het bereik van de draadloze<br/>router en de computer staat</li> </ul>                                                                                                    |
| verbinding met<br>het draadloze<br>netwerk                                                                  | <ul> <li>Controleer of de draadloze router werkt en of het draadloze netwerk<br/>goed werkt. Controleer of andere draadloze apparaten verbinding<br/>kunnen krijgen met het netwerk.</li> </ul>                                                                                                    |
|                                                                                                    | <ul> <li>Schakel de stroom uit naar de router of het toegangspunt, en<br/>schakel de stroom vervolgens weer in.</li> </ul>                                                                                                    |
|                                                                                                    | <ul> <li>Controleer of u de juiste beveiligingsgegevens gebruikt voor uw<br/>netwerk.</li> </ul>                                                                                                    |
|                                                                                                    | Voer het hulpprogramma Draadloze verbinding instellen nogmaals uit<br>om de labelmaker in stellen op het draadloze netwerk.                                                                                                    |
|                                                                                                    | <ul> <li>Controleer of de instellingen van het draadloze netwerk niet zijn<br/>gewijzigd.</li> </ul>                                                                                                    |
|                                                                                                    | Controleer of er elektromagnetische interferentie is in de buurt van<br>uw netwerk. Interferentie kan worden veroorzaakt door Bluetooth-<br>apparaten, grote motoren (in een huishoudapparaten zoals<br>koelkasten bijvoorbeeld), magnetrons, draadloze telefoons,<br>betonnen muren, metalen deuren en vele andere<br>interferentiebronnen. U kunt eventuele interferentie elimineren door<br>de computer en labelmaker dichter bij de draadloze router of het<br>toegangspunt te plaatsen.                                                                                                    |
| Kan niet<br>afdrukken naar de<br>labelmaker                                                                 | <ul> <li>Controleer of de labelcassette niet vastgelopen of leeg is.</li> </ul>                                                                                                    |
|                                                                                                    | <ul> <li>Controleer of de labelmaker aan staat en of de accu's opgeladen<br/>zijn.</li> </ul>                                                                                                    |
|                                                                                                    | <ul> <li>Als u vanaf een laptop afdrukt, controleert u of de functie voor<br/>draadloos is geactiveerd op de laptop.</li> </ul>                                                                                                    |
|                                                                                                    | Bekijk de instellingen voor de draadloze verbinding om te controleren<br>of de labelmaker goed is ingesteld. Zie Instellingen voor draadloze<br>verbinding bekijken.                                                                                                    |

Voor meer hulp kunt u terecht op de website van DYMO www.dymo.com.

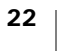

# Feedback over de documentatie

We stellen altijd alles in het werk om ervoor te zorgen dat we de allerbeste documentatie bij onze producten leveren. We horen dan ook graag uw feedback.

We zien graag uw commentaar of suggesties tegemoet over onze gebruikershandleidingen. We verzoeken u vriendelijk de volgende gegevens mee te sturen met uw feedback.

- Productnaam, modelnummer en het paginanummer van de gebruikershandleiding.
- Een korte beschrijving van de instructies die niet kloppen of onduidelijk zijn, punten waarop u meer informatie wilt, enzovoorts.

We horen ook graag uw suggesties over extra onderwerpen die u graag in de documentatie behandeld ziet.

## Verzend e-mails naar: documentation@dymo.com

Vergeet niet dat dit e-mailadres uitsluitend bestemd is voor feedback over de documentatie. Met technische vragen kunt u terecht bij klantenondersteuning.

# Milieutechnische informatie

Voor de productie van de apparatuur die u hebt gekocht, zijn grondstoffen gewonnen en gebruikt. De apparatuur kan stoffen bevatten die gevaarlijk voor de gezondheid en het milieu zijn.

Omdat we willen vermijden dat deze stoffen in het milieu komen en we grondstofgebruik willen beperken, verzoeken we u vriendelijk de apparatuur aan het einde van de levensduur bij een inzamelpunt voor elektronica in te leveren. Via deze inzamelpunten wordt ervoor gezorgd dat de meeste materialen ervan op een milieuvriendelijke manier worden hergebruikt of gerecycled.

De afvalbak met een kruis erdoor op het apparaat geeft aan dat u gebruik dient te maken van deze inzamelpunten.

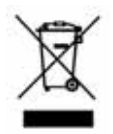

U kunt bij uw lokale of regionale afvaldienst meer informatie krijgen over de inzameling, hergebruik en recyclen van dit product.

Ook kunt u voor meer informatie over de milieukenmerken van onze producten contact opnemen met DYMO.

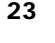

# Veiligheidsmaatregelen voor de oplaadbare lithium-polymeeraccu

Onjuiste behandeling van oplaadbare lithium-polymeeraccu kan lekkage, hitte, rookontwikkeling, een explosie of brand tot gevolg hebben. Daardoor kan deze slechter gaan werken of de accu kan er helemaal mee ophouden. Ook kan het de ingebouwde bescherming van de accu aantasten. Dit kan schade aan de apparatuur tot gevolg hebben of de gebruiker kan er letsels door oplopen. Volg de onderstaande instructies nauwgezet op.

#### Bij het opladen van de accu

|              | Om de risico's te verminderen die zijn verbonden aan brand en<br>ontploffing die, als ze niet worden voorkomen, ernstig letsel of<br>overlijden tot gevolg kunnen hebben:                                          |
|--------------|----------------------------------------------------------------------------------------------------|
| Gevaar       | <ul> <li>Ontploffingsgevaar als een accu onjuist wordt gehanteerd, geladen,<br/>weggegooid of vervangen. Uitsluitend door hetzelfde of een<br/>gelijkaardig type vervangen dat door DYMO is aanbevolen.</li> </ul> |
|              | <ul> <li>Gebruik een speciale oplader voor het opladen van de accu en volg<br/>de aanwijzingen ervan op.</li> </ul>                                                                                                |
|              | <ul> <li>Sluit de accu noch direct aan op een stopcontact noch op de<br/>oplader van een sigarettenaansteker.</li> </ul>                                                                                           |
|              | Berg de accu niet op in de nabijheid van vuur of op plaatsen waar de<br>temperatuur boven de 60°C (140°F) kan oplopen, bijvoorbeeld in<br>een auto, of een plaats met direct zonlicht.                             |
|              | Veroorzaak onder geen enkel beding kortsluiting in de accu.                                                                                                    |
|              | <ul> <li>Laad accu nooit op in de nabijheid van uiterst ontvlambare<br/>voorwerpen.</li> </ul>                                                                                                    |
| Waarschuwing | Om de risico's te verminderen die zijn verbonden aan brand en<br>ontploffing die, als ze niet worden voorkomen, ernstig letsel of<br>overlijden of schade aan eigendommen tot gevolg kunnen<br>hebben:             |
|              | Stop met opladen van de accu als het opladen niet binnen de<br>opgegeven tijd klaar is.                                                                                                    |
|              | Laat de accu nooit zonder toezicht opladen. Probeer geen cel op te<br>laden die is beschadigd.                                                                                                    |
|              | Verwijder de accu uit het apparaat of de lader en gebruik deze niet<br>meer als de accu een vreemde geur of hitte afgeeft, verkleurt of<br>vervormt of tijdens het gebruikt anders dan normaal reageert.           |
| Let op       | Om de risico's te verminderen die zijn verbonden aan diverse<br>gevaren die, als ze niet worden voorkomen, mindere of meerdere<br>mate letsel of schade aan eigendommen tot gevolg kunnen<br>hebben:               |
|              | Lees dit document zorgvuldig voordat u de accu oplaadt.                                                                                                    |
|              | Lithium-cellen moeten volledig leeg zijn voordat u ze weggooit.                                                                                                    |
|              | <ul> <li>Ga altijd volgens de lokale, provinciale en nationale wet- en<br/>regelgeving te werk bij de verwijdering van accu's.</li> </ul>                                                                          |
|              | <ul> <li>Accu's mogen uitsluitend op een temperatuur van 0°C tot 45°C<br/>(32°F~113°F) worden opgeladen.</li> </ul>                                                                                                |

#### Bij het ontladen van de accu

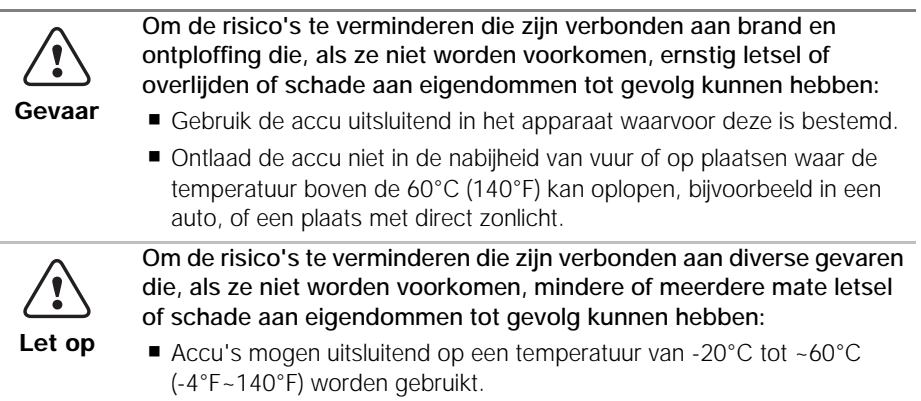

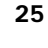